# Presentando el Programa Readvolution

En reconocimiento al **20**<sup>mo</sup> Aniversario de los Carolina Hurricanes y el Strategic Plan Vision 20**20** del Sistema de Escuelas Públicas del Condado Wake, vamos a colaborar para traerles el **Readvolution** a todas nuestras escuelas primarias. Esta asociación apoyará una campaña de alfabetización al nivel de toda la comunidad enfocada en la lectura diaria fuera de la escuela. El objetivo de esta campaña es recalcar la importancia de la lectura en la formación de estudiantes graduados que estén preparados para la universidad y la carrera profesional. El lanzamiento de este evento en las escuelas será el 2 de octubre y concluirá el 12 de enero.

¡A todos los estudiantes de la primaria del Sistema de Escuelas Públicas del Condado Wake (WCPSS) se les dará un reto de leer por 20 minutos fuera del día escolar! Este reto incluirá un componente tanto individual como para toda la escuela con metas para ambos.

## Instrucciones para Conectarse

Use su navegador del web para visitar a <http://hurricanes.com/WakeCounty>. En el sitio web, haga clic en "*Submit Reading Results*", para ir a la página inicial de la aplicación **Readvolution**. Verá el marcador y la opción de entrar a su cuenta usando su nombre de usuario y contraseña de WakeID. Después de entrar al sistema, verá su tablero estudiantil (*dashboard*). El tablero le mostrará una descripción de lo que puede hacer.

## Cómo registrar el tiempo que ha leído

Después de leer cada día, debe de anotar el tiempo en su registro de Readvolution.

- Si está leyendo un libro nuevo
  - Usted puede añadir una nueva entrada a su registro de lectura al hacer clic en el botón grande "Add".
  - Ingrese el título del libro y cuántos minutos leyó.
  - Ingrese la fecha en la que leyó el libro (si no lo leyó hoy)
  - Indique si ha leído todo el libro.
  - Haga clic en el botón "Save".
  - Su nueva entrada se guardará en el registro de su tablero estudiantil.
- Si continúa leyendo un libro
  - Haga clic el en botón "Continue" al lado del libro que está leyendo.
  - Ingrese la fecha en la que leyó el libro (si no lo leyó hoy)
  - Indique si ha leído todo el libro.
  - Haga clic en el botón "Save".
  - Su nueva entrada se guardará en el registro de su tablero estudiantil.

### Marcador

El marcador se encuentra en la página inicial del sitio web. Para llegar al marcador, haga clic en el logotipo grande #readvolution en la parte superior de la página.

### Maestros

Los maestros tendrán su propio tablero (*dashboard*). Ellos podrán ver la lista de estudiantes y los detalles de cada uno. ¡Disponible dentro de poco!